## Microsoft SQL Server 2012 Express Installation Guide:

Download can be found at <u>http://www.agvantage.com/apc</u> in GUI Support files.

Choose **Download** with the English version selected.

Select the box to download the *ENU\x64\SQLEXPRWT\_x64\_ENU.exe* file; click **Next**.

## Choose the download you want

| ] File Name                             | Size     |                                                       |
|-----------------------------------------|----------|-------------------------------------------------------|
| ENU\x64\SQLEXPR_x64_ENU.exe             | 132.3 MB | Download Summary:<br>1. ENU\x64\SQLEXPRWT_x64_ENU.exe |
| ENU\x64\SQLEXPRADV_x64_ENU.exe          | 1.3 GB 📰 |                                                       |
| ENU\x64\SQLEXPRWT_x64_ENU.exe           | 669.9 MB |                                                       |
| ENU\x64\SqlLocalDB.MSI                  | 33.0 MB  |                                                       |
| ENU\x64\SQLManagementStudio_x64_ENU.exe | 600.2 MB |                                                       |
| ENU\x86\SQLEXPR_x86_ENU.exe             | 116.7 MB | Total Size: 669.9 MB                                  |
|                                         |          |                                                       |

 $\otimes$ 

Save the download to the pc.

**Run** the program once downloaded.

Select 'New SQL Server stand-alone installation or add features to an existing installing' option from the Installation Menu.

| SQL Server Installation Center                                           |                                                                                                    |
|--------------------------------------------------------------------------|----------------------------------------------------------------------------------------------------|
| Planning<br>Installation<br>Maintenance<br>Tools<br>Resources<br>Options | <ul> <li>New SQL Server stand-alone installation or add features to an existing installation</li> <li>Launch a wizard to install SQL Server 2012 in a non-clustered environment or to add features to an existing SQL Server 2012 instance.</li> <li>Upgrade from SQL Server 2005, SQL Server 2008 or SQL Server 2008 R2</li> <li>Server 2008 R2</li> <li>Leurch a wizard to upgrade SQL Server 2005, SQL Server 2012.</li> </ul> |
| SQL Server 2012                                                          |                                                                                                    |

## Accept the license terms; click Next.

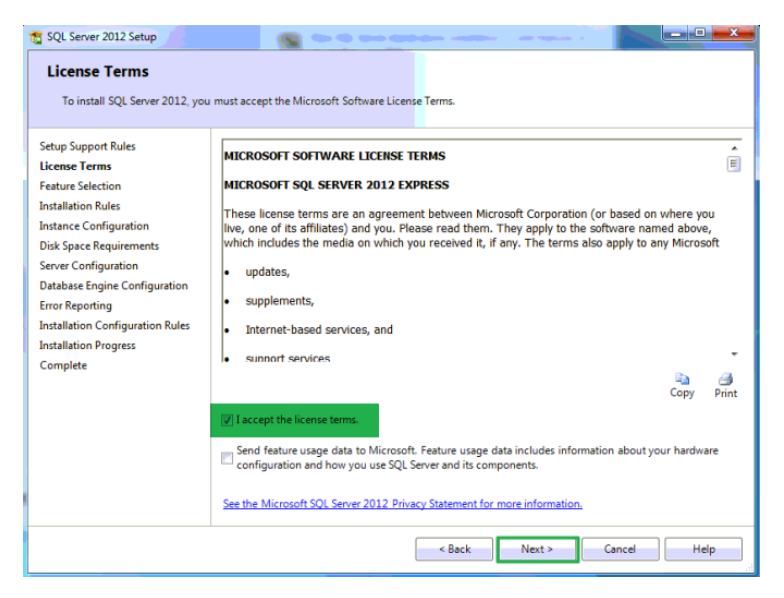

Check the box to select LocalDB; click Next.

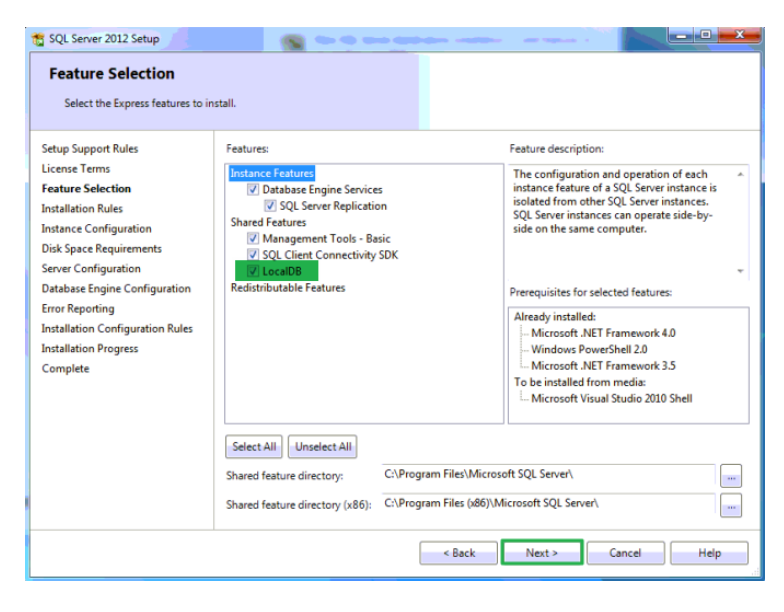

Named instance should be selected and named SQLExpress; click Next.

| 1 SQL Server 2012 Setup                                                                                                    | <u> </u>                                 | • • • •                     | -                    |                        |         |
|----------------------------------------------------------------------------------------------------|------------------------------------------|-----------------------------|----------------------|------------------------|---------|
| Instance Configuration<br>Specify the name and instance                                                                                                    | <b>1</b><br>ID for the instance of SQL   | Server. Instance            | ID becomes part of   | the installation path. |         |
| Setup Support Rules                                                                                                    | O Default instance                       |                             |                      |                        |         |
| License Terms<br>Feature Selection                                                                                                    | Named instance:                          | SQLExpress                  |                      |                        |         |
| Installation Rules<br>Instance Configuration<br>Disk Space Requirements<br>Server Configuration<br>Database Engine Configuration<br>Error Reporting<br>Installation Configuration Rules | Instance ID:<br>Instance root directory: | SQLEXPRESS<br>C:\Program Fi | les\Microsoft SQL Se | rver\                  |         |
|                                                                                                    | SQL Server directory:                    | C:\Program Fil              | es\Microsoft SQL Ser | ver\MSSQL11.SQLEXP     | RESS    |
| Installation Progress<br>Complete                                                                                                    | Installed instances:                     | Instance ID                 | Features             | Edition                | Version |
|                                                                                                    |                                          |                             |                      |                        |         |
|                                                                                                    |                                          |                             |                      |                        |         |
|                                                                                                    |                                          |                             |                      |                        |         |
|                                                                                                    | 1                                        |                             | < Back               | Next > Car             | Help    |

Server Configuration page should be left with the default settings; click **Next**.

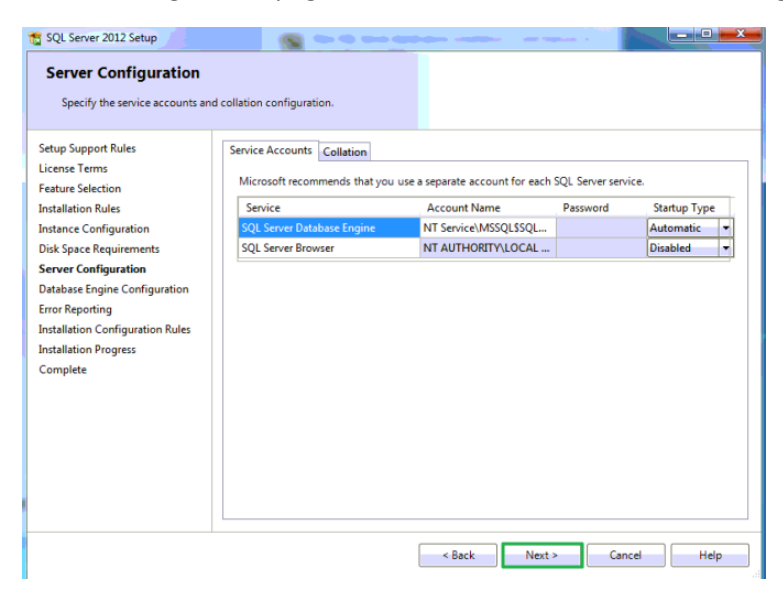

Database Engine Configuration should be left with the default settings; click Next.

| Database Engine Confi           | guration                                                                     |                               |  |  |
|---------------------------------|------------------------------------------------------------------------------|-------------------------------|--|--|
| Specify Database Engine auther  | ntication security mode, administrators and data directories.                |                               |  |  |
|                                 |                                                                              |                               |  |  |
| etup Support Rules              | Server Configuration Data Directories User Instances FILESTREAM              |                               |  |  |
| icense Terms                    | Specify the systematication mode and administrators for the Database Species |                               |  |  |
| eature Selection                | specify the autoentication mode and autoinstrators for the Database engine.  |                               |  |  |
| nstallation Rules               | Authentication Mode                                                          |                               |  |  |
| nstance Configuration           | <ul> <li>Windows authentication mode</li> </ul>                              |                               |  |  |
| isk Space Requirements          | O Mixed Mode (SQL Server authentication and Windows authentication)          |                               |  |  |
| erver Configuration             | Security the ensured for the COL Security administrator (a) account          |                               |  |  |
| atabase Engine Configuration    | specify the password for the SQL Server system administrator (sa) account.   |                               |  |  |
| rror Reporting                  | Enter password:                                                              |                               |  |  |
| nstallation Configuration Rules | Confirm password:                                                            |                               |  |  |
| Complete                        | Specify SOL Server administrators                                            |                               |  |  |
|                                 | K(1411) Have (Have)                                                          |                               |  |  |
|                                 | KCT4112(User(User) SQL Server a have unrestr                                 | dministrators<br>icted access |  |  |
|                                 | to the Datab                                                                 | ase Engine.                   |  |  |
|                                 |                                                                              |                               |  |  |
|                                 |                                                                              |                               |  |  |
|                                 | Add Current User Add Remove                                                  |                               |  |  |
|                                 |                                                                              |                               |  |  |
|                                 |                                                                              |                               |  |  |
|                                 | < Back Next > Cancel                                                         | Help                          |  |  |

Error Reporting can be left unchecked; click **Next**.

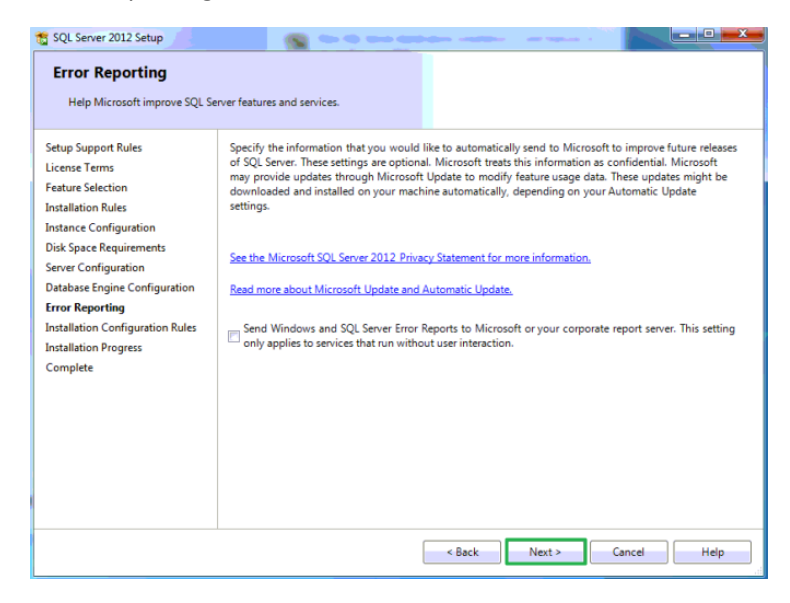

The program will now run through the installation process and will take a few minutes.

Click Finish when done.